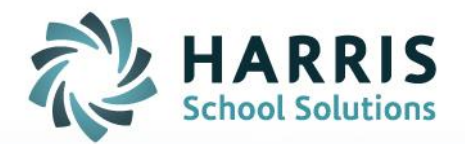

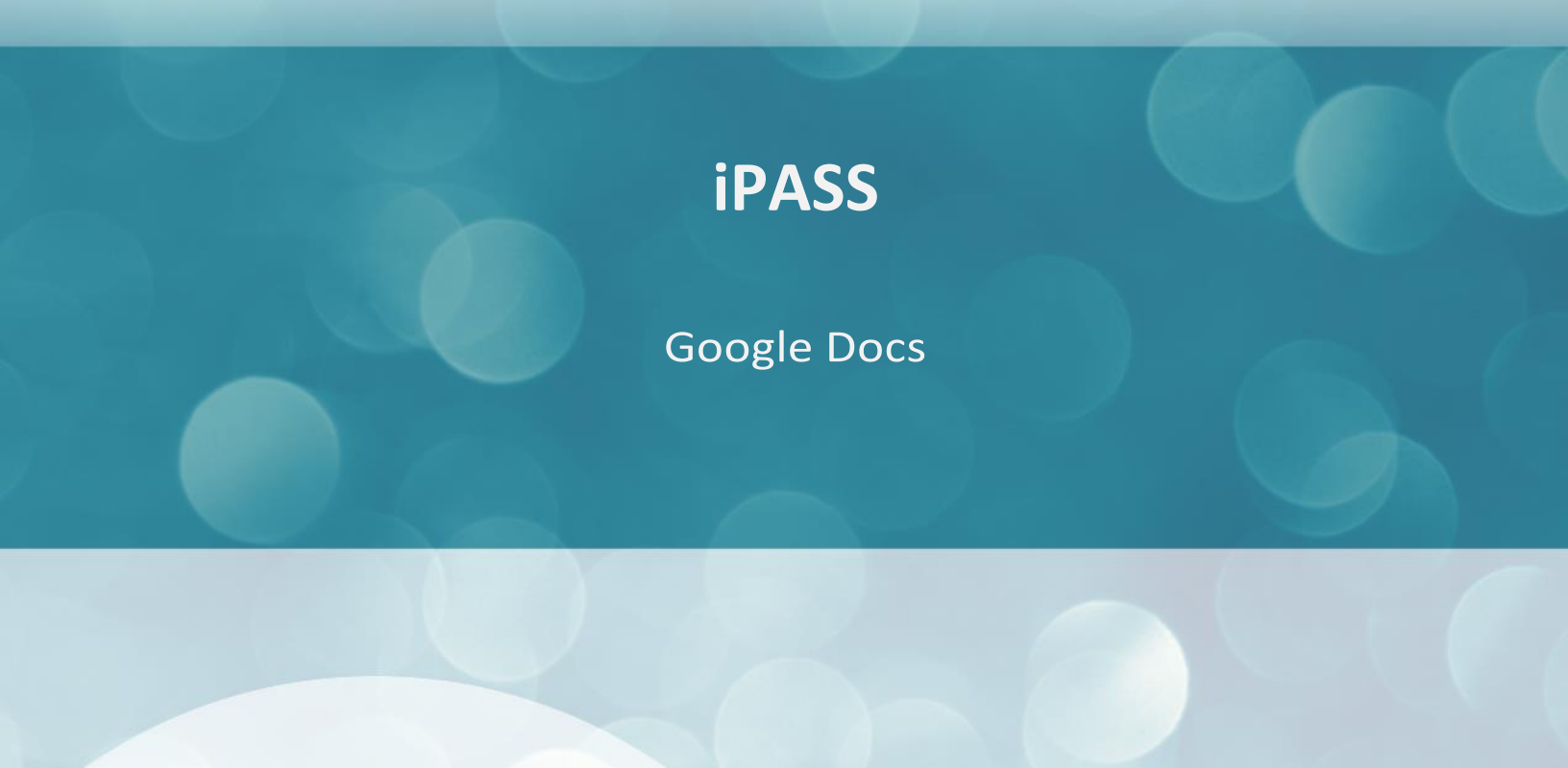

STUDENT INFORMATION | FINANCIAL MANAGEMENT | SCHOOL NUTRITION

www.harrisschoolsolutions.com

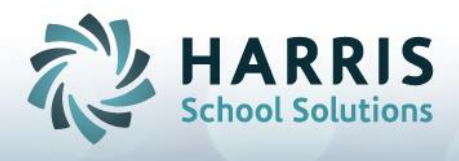

# **Google Docs**

Enabling Google Docs in iPass will allow users to upload files from their Google Drive accounts and store them within the iPass system. The Google Docs feature is available in the following areas:

Discipline system - Add/Modify Discipline

Health System – Student Nurse Visit, Student Health Information

Gradebook - Add Assignment, Teacher Behavior Referral

## **Enabling Google Docs**

iPass Database Administrators will need to go to System Configuration > Parameter Maintenance.

Select TEAM in Application window and then Google Docs in Parameter Group,

| Home My Data                                |                            |                 |
|---------------------------------------------|----------------------------|-----------------|
| Assume a Users ID     Assign Teacher Access | Parameter Maintenance      |                 |
| Manage - iParent<br>Manage - Persons        |                            |                 |
| Manage - Users                              |                            |                 |
| Standard Tests                              | SYSTEM PARAMETER SELECTORS |                 |
| System Configuration                        | Application                | Parameter Group |
| Configuration                               | Norwell High School        | Address         |
| Update iPass                                | Notes                      | Buttons         |
| Parameter Maintenance                       | pamregister.html           | CLASS           |
| PCL Documents                               | PclForms                   | College         |
| DCL Reports                                 | report                     | IStaff          |
| PLC Reports                                 | Schedule                   | Job Types       |
| Process Control                             | SIF                        | Languages       |
| System Tables & Types                       | syslogin.html              | Maintenance     |
| System/Progam Messag                        | TEAM                       | Mass Updates V  |
| User Fees                                   |                            |                 |
| Ciew Only Access                            | SYSTEM PARAMETERS          |                 |

Change the default setting of No to Yes for each area to be enabled.

| iStaff Biographical   | D M.L.                |                 |                                |    |
|-----------------------|-----------------------|-----------------|--------------------------------|----|
| iStaff Prof. Dev.     | Parameter Maintenance |                 |                                |    |
| iTeacher              |                       |                 |                                |    |
| Letter System         | SYSTEM PARAMETERS     | 3               |                                |    |
| Locker System         | Application: TEAM     |                 | Parameter Group Name: GoogleDo | cs |
| Lunch System          |                       |                 |                                |    |
| Menu System           | Parameter Name        | Parameter Value |                                |    |
| Standard Tests        | Admin                 | Yes             |                                |    |
| System Configuration  | Admin Discipline      | Ves             |                                |    |
| Text Messages         | Autorit Discipline    | 100             |                                |    |
| Configuration         | Gradebook             | Yes             |                                |    |
| Update iPass          | Health Information    | Yes             |                                |    |
| Parameter Maintenance | the state article     |                 |                                |    |
| PCL Documents         | Health Visit          | Tes             |                                |    |
| PCL Reports           | Teacher Discipline    | Yes             |                                |    |
| Process Control       |                       |                 |                                |    |
| System Tables & Types |                       |                 |                                |    |
| System/Progam Messa   |                       |                 |                                |    |
| User Fees             |                       |                 |                                |    |
| View Only Access      | 18 A                  |                 |                                |    |

# Admin = Yes enables for All Users Admin Discipline = Yes enables Add/Modify Discipline in Discipline System

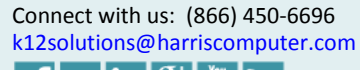

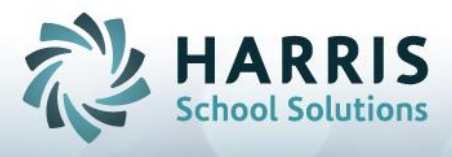

Gradebook = Yes enables Add Assignment Health Information = Yes enables Student Health Information Health Visit = Yes enables health visit record in Edit Nurse's Log Teacher Discipline = Yes enables Behavior Referral in Gradebook

Click on Submit to record the changes.

### **Discipline System**

#### Add/Modify Discipline

Google Docs enabled appears as below. Click on Attach File to open Google Drive. Log into your Google Drive account and select the file to attach.

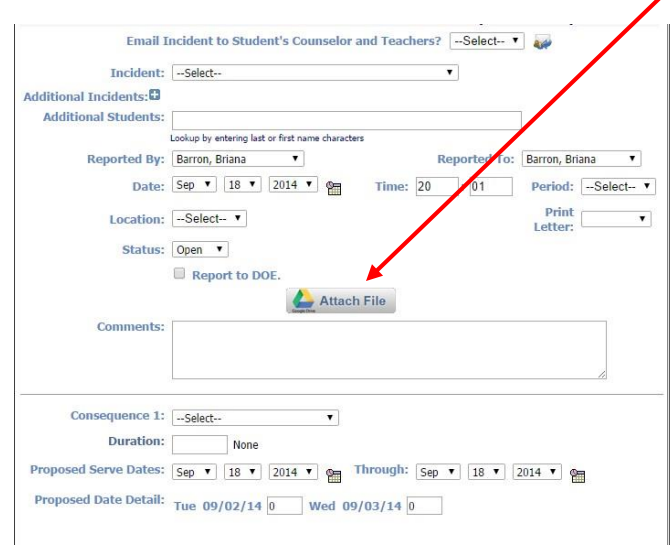

## iHealth

#### **Edit Nurse's Log**

| Visit Date:<br>Emergency<br>Referral:   | September V 18 V 2014 V<br>No Emerg Ref<br>Called 911/Amb<br>Other Emerg Ref | Visit Time: 8:15A •<br>Completed: No<br>Yes | Time In: 8:15A •<br>Disposition: Dismissed Due to | Time Out: 8:16A   Flu-Like Symptoms | Google Docs enabled appears as shown left.   |
|-----------------------------------------|------------------------------------------------------------------------------|---------------------------------------------|---------------------------------------------------|-------------------------------------|----------------------------------------------|
| Incident Report<br>Involving an Injury: | •                                                                            | Attach File                                 |                                                   |                                     | - Click on Attach File                       |
| Comment:                                |                                                                              |                                             |                                                   |                                     | Log into your Google                         |
|                                         |                                                                              | Modify/Edit: Save As:  Create Template:     |                                                   |                                     | Drive account and select the file to attach. |
|                                         |                                                                              | Submit Done                                 |                                                   |                                     |                                              |
| VISIT DETAIL                            |                                                                              |                                             |                                                   |                                     |                                              |
| Complaint:                              | •                                                                            | Comment:                                    |                                                   | h                                   |                                              |

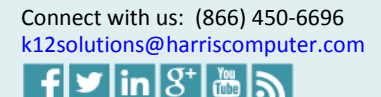

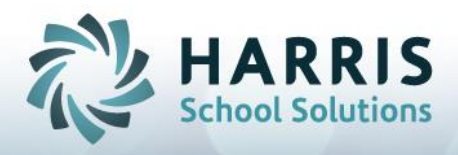

#### **Student Health Information**

Google Docs enabled appears as below. Click on Attach File to open Google Drive. Log into your Google Drive account and select the file to attach.

| Homeroom: 150                 | Grade Le     | evel: KT YOG: 2027 | Counselor:                      |                   |
|-------------------------------|--------------|--------------------|---------------------------------|-------------------|
| SASID: 1099438727             | Today's Att  | cendance: Present  | Vice Principal:                 |                   |
| Location:                     |              |                    |                                 |                   |
| Search By Last                | Name         |                    | 444                             |                   |
| EALTH INFORMATION             | Attac        | h File             |                                 |                   |
|                               | Print Health | n Record           |                                 |                   |
| Doctor on File: No            |              | History            | on File: No 🔻                   |                   |
| Dentist on File: No           | •            | Birth Certificate  | e on File: No 🔻                 |                   |
| Health with School: No        | 7            | Treatment Ap       | oproved: No V                   |                   |
| Has Health Insurance: No      | 7            | Preferred I        | Hospital: 🔻                     |                   |
| Health Insurance Information: |              |                    |                                 |                   |
| Emergency Contact:            |              |                    |                                 | 1000              |
| Date of most recent Physical: | 9            | Date next Physica  | al is due:                      | 2                 |
|                               |              | If du              | e date is left blank, system se | ts it to 13 month |
|                               |              |                    | from the most re                | селк рпузкан ца   |
|                               |              |                    |                                 |                   |
| Special Instructions:         |              |                    |                                 |                   |
| 201                           |              |                    |                                 |                   |
|                               |              |                    |                                 |                   |
|                               | Submit       | Cancel             |                                 |                   |
|                               | Subunt       | oancer             |                                 |                   |

### Gradebook/Rankbook

#### Add Assignment

Google Docs enabled appears as below. Teachers click on Add Assignment and the Attach File appears at the bottom of the Add Assignment screen.

Click on Attach File to open Google Drive. Log into your Google Drive account and select the file to attach.

|     |                            | Term: Term 1 (09/02/13 - 11/26/14)  Course: English 9 CP1 001-02 (1234) |
|-----|----------------------------|-------------------------------------------------------------------------|
| boo | k Seating Chart Submit C   | ourse Grades                                                            |
|     |                            |                                                                         |
| Add | Assignment & Actions - III | ata _ £ Cattiana                                                        |
|     | Name 🗖                     | Add Assignment *                                                        |
|     |                            | Assigned Date: 09/19/2014 UP Due Date: 09/22/2014                       |
|     |                            | Possible Points:                                                        |
|     |                            |                                                                         |
| 2   | Adams, Suzanne             | Description                                                             |
| 4-  | Bullock, Sandra            | beschpton.                                                              |
| 4-  | Elov, Baxter               |                                                                         |
| 1-  | Harmon, Mark               |                                                                         |
| 2-  | Isele, David               |                                                                         |
| 2-  | Lawrence, Jennifer         |                                                                         |
| 2-  | Ortiz, David               |                                                                         |
| 2-  | Stone, Emma                | Attach File                                                             |
| 2-  | Thornton, Shawn            |                                                                         |
|     | Tudamus d Camia            |                                                                         |

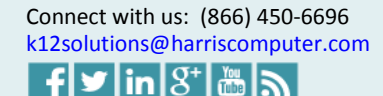

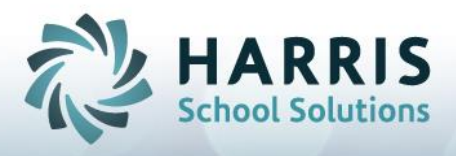

#### **Enter Behavior Referral**

Google Docs enabled appears as below. Teachers click on Behavior Referral and the Attach File appears in the middle of the New Behavior Referral screen.

Click on Attach File to open Google Drive. Log into your Google Drive account and select the file to attach.

| i Pass Am  | i <b>y Baker</b><br>Evergreen High 2013-2014 |          |            |                                                                         | Reports   Messages 🤒   Hel |
|------------|----------------------------------------------|----------|------------|-------------------------------------------------------------------------|----------------------------|
| Home M     | ly Courses   My Data   Run                   | Reports  |            |                                                                         |                            |
|            |                                              |          | Tor        | Term 1 (09/02/13 11/26/14) • Course: English 9 CP1 001 02 (1234) •      |                            |
|            |                                              |          | Ter        | Tenn 1 (03/02/13 * 11/20/14) * Course. English 3 CP 1 00 P02 (1234) *   |                            |
| Gradeboo   | k Seating Chart Submi                        | t Course | Grades     |                                                                         |                            |
|            |                                              |          | 1202.0     |                                                                         |                            |
| 5 B        | Averages Ons - I                             | Data -   | ✓ Settings |                                                                         | ▼ Filter - ◆ Sort -        |
|            | Bio                                          |          | Tern       |                                                                         |                            |
| 0          | Attendance                                   |          |            |                                                                         |                            |
| •          | Behavior Referral                            | pe       | Notes      |                                                                         |                            |
| 1          | Notes                                        | OWO      | Stut       | Lucation:                                                               |                            |
|            | Email                                        | 0 7      | › 📋        | Submit Cancel                                                           | <u> </u>                   |
| 4-         | Bullock, Sandra                              | 0 7      | > 📾        | Incident: Select-                                                       |                            |
| A.         | Eloy, Baxter                                 | 0 7      | > 📾        | Additional Incidents:0                                                  |                            |
| 1          | Harmon, Mark                                 | 0 7      | › 💼        | Additional Scudents:<br>Lookup by entring last or first name characters |                            |
|            | Isele, David                                 | 0 7      | · 🖻        | Date: Seo V 18 V 2014 V 98 Time: 20 1 12 Deriod:Select V                |                            |
| . A.       | Lawrence, Jennifer                           | 0 Z      | › 💼        | Location:Select V                                                       |                            |
| <b>A</b> * | Ortiz, David                                 | 0 7      | ° 😐        | 🚣 Attach File                                                           |                            |
| A~         | Stone, Emma                                  | 0 7      | › 🗎        |                                                                         |                            |
|            | Thornton, Shawn                              | 0 7      | ) 🖻        | Comments:                                                               |                            |
|            | Underwood, Carrie                            | 0 7      | > 💼        |                                                                         | 9                          |
| Tota       | Enrolled: 11   Males: 5   Fe                 | males: 6 | # With     | From C Submit Cancel                                                    |                            |

Connect with us: (866) 450-6696 k12solutions@harriscomputer.com

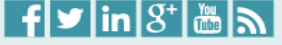